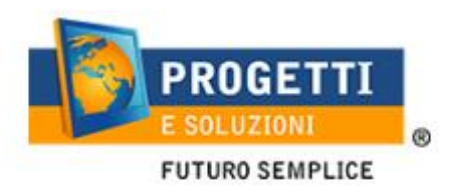

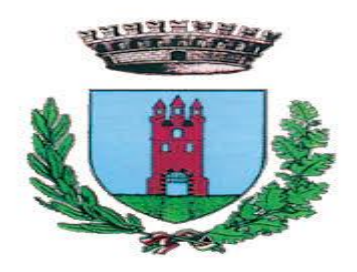

## COMUNE DI ARIANO IRPINO

# Iscrizione Servizio Mensa online

1. utilizzare il link pubblicato sul sito istituzionale Sezione "Spazio Scuola-iscrizioni al servizio di refezione scolastica";

| https://www.schoolesuite.it/default1/ariano                          | -   |
|----------------------------------------------------------------------|-----|
| /                                                                    | È . |
| Spazioscuola                                                         |     |
| Accosso                                                              |     |
| ACCESSO                                                              |     |
| Utilizza il tuo account                                              |     |
|                                                                      |     |
| Nome utente*                                                         |     |
|                                                                      |     |
| Password*                                                            |     |
| •••••                                                                |     |
| (lunghezza massima di 12 caratteri)                                  |     |
| ACCEDI                                                               |     |
| <u>Problemi con accesso</u><br>Non hai un account? <b>Registrati</b> |     |

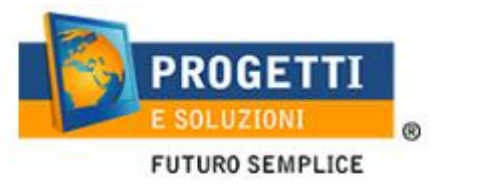

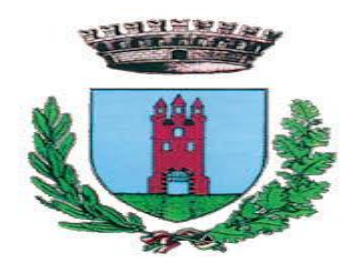

### PER GENITORI GIA' ISCRITTI:

Utilizzare le stesse credenziali degli anni scorsi nel caso siate in possesso del codice PAN (codice identificativo dell'alunno), le stesse credenziali saranno utilizzate anche per l'app "SPAZIO SCUOLA"

| Spazioscuola                                         |
|------------------------------------------------------|
| Accesso<br>Utilizza il tuo account                   |
| Nome utente#<br>fmiccolis                            |
| Password*<br><br>(lunghezza massima di 12 caratteri) |
| ACCEDI                                               |
| Problemi con accesso                                 |
| Non hai un account? Registrati                       |

Nel caso le credenziali di accesso siano state smarrite e/o dimenticate, è possibile recuperarle utilizzando il link in basso "PROBLEMI CON ACCESSO".

In questo caso le credenziali potranno essere recuperate inserendo uno dei seguenti dati: indirizzo email, codice fiscale dell'adulto dichiarante o username, e rispondendo alla domanda segreta

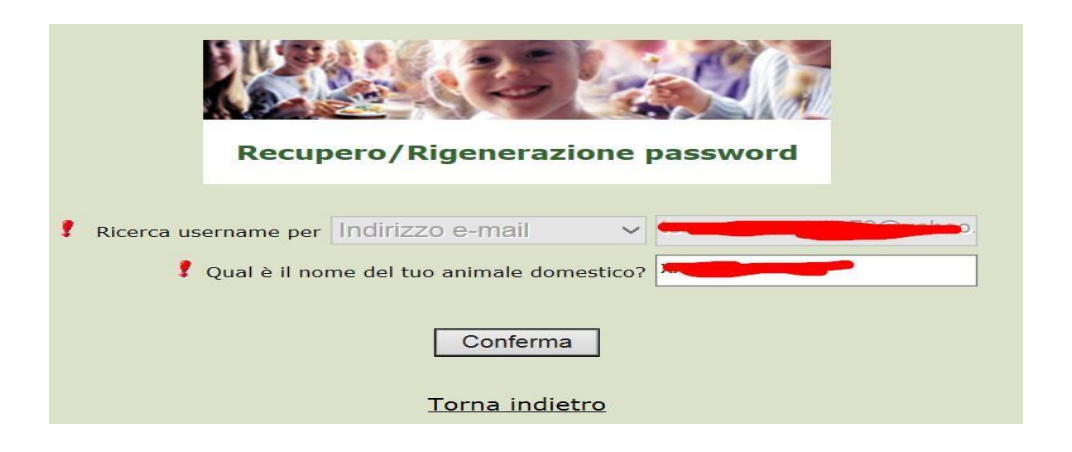

Se i dati inseriti sono corretti, il sistema invierà alla mail di registrazione un messaggio con le nuove credenziali provvisorie di accesso

## PER I GENITORI NON REGISTRATI: cliccare REGISTRATI in basso

| Spazioscuola<br>Accesso<br>Utilizza il tuo account<br>Minicolis<br>Marghezza massima di 12 caratteri)<br>ACCEDI       |
|----------------------------------------------------------------------------------------------------|
| Accesso<br>Utilizza il tuo account<br>Monie atomer*<br>Amiccolis<br>Passaroni*<br>(Junghezza massima di 12 caratteri) |
| Accedi                                                                                                    |
| Password**<br>Gunghezza massima di 12 caratteril<br>ACCEDI                                                            |
| ACCEDI                                                                                                    |
|                                                                                                    |

## All'indirizzo mail che scriverete vi verrà inviato l'username creato, come promemoria.

| 0.002101                                                      |                                               |
|---------------------------------------------------------------|-----------------------------------------------|
| Codice fiscale*                                               | Dati utente (adulto)                          |
| SMPTZI80A01F205Q                                              |                                               |
| Nome*                                                         | Cognome*                                      |
| TIZIO                                                         | SEMPRONIO                                     |
| Cellulare                                                     |                                               |
| 3313313313313                                                 |                                               |
| E-mail*                                                       |                                               |
| TIZIOSEMPRONIO@LIVE.IT                                        |                                               |
|                                                               | Scegli Username e password                    |
| Username*                                                     |                                               |
| SEMPRONIO80                                                   | Verifica disponibilità                        |
| Password*                                                     | Digita ancora la password*                    |
| •••••                                                         | ********                                      |
| Usa da 8 a 12 caratteri, senz<br>combinazione di lettere, nui | a spazi usando una<br>meri e simboli speciali |
| (ad esempio !,\$,%,&)                                         |                                               |

B2 .Accesso con le credenziali appena registrate e cliccare ACCEDI

| Spazioscuola                                               |
|------------------------------------------------------------|
| Accesso<br>Utilizza il tuo account                         |
| <br><i>Nome utente*</i><br>fmiccolis                       |
| Password*<br>••••••<br>(lunghezza massima di 12 caratteri) |
|                                                            |
| ACCEDI                                                     |
| Problemi con accesso                                       |
| Non hai un account? <u>Registrati</u>                      |

1. Dopo aver effettuato correttamente l'accesso, si può proseguire scegliendo "Iscrizioni online"

| Spazioscuola      | COMUNE D           |       |                              |          | ITALIANO -           |
|-------------------|--------------------|-------|------------------------------|----------|----------------------|
| Menu principale   | Elenco Consumatori |       |                              |          | Home / Elenco Consum |
| Lenco Consumatori | Consumpted         | Calda | Illeine Disavise - Categorie | Candal   | Dista                |
| (5) Ricarica      | Consumatori        | 29100 | Ultima kicarica Categoria    | Servizi  | Dieta                |
| Menù profilo      | MICCOLIS LEONARDO  | 0,50€ | 0,10€ 25/09/2018 REFEZIONE   | SERVIZIO | NORMALE              |

2. Scegliere Refezione e cliccare Avanti in basso a destra

|                 | Scelta                                       | del servizio | V                                                                                                    |
|-----------------|----------------------------------------------|--------------|----------------------------------------------------------------------------------------------------|
| Scegli Servizio | Anno scolastico<br>ANNO SCOLASTICO 2018/2019 | 1            | Seleziona il servizio al quale vuoi iscrivere tuo/a figlio/a e clicca su "avanti".<br>I servizi disponibili sono: |
| Indietro        |                                              | Avanti       |                                                                                                    |

3. In questa pagina è possibile prendere visione e accettare l'informativa privacy. Spuntare "letto e accettato" e premere Avanti

|                    | Comune di ARIANO IRPINO |                                                                              |  |
|--------------------|-------------------------|------------------------------------------------------------------------------|--|
|                    |                         |                                                                              |  |
| INFORMAZIONI UTILI |                         |                                                                              |  |
| DOCUMENTO PRIVACY  | Letto e accettato       | Qui trovi un elenco di documenti che puoi visualizzare cliccando sul titolo: |  |
| 1nformativa AS2021 | Letto e accettato       | alcuni documenti richiedono la accettazione:                                 |  |
|                    |                         |                                                                              |  |

4. In questa pagina.

Cliccare in corrispondenza del nome del bambino da iscrivere (Freccia gialla) e cliccare AVANTI(freccia Rossa)

Nel caso invece di nuova iscrizione cliccare sul pulsante "<u>Iscrivi un nuovo</u> <u>consumatore</u>" (Freccia blu)

| Scelta del figlio/a           Scegli         Nome         Cognome         Iscrizioni completate         Scegli il figlio/a da iscrivere cliccando a sinist                 |                   |
|----------------------------------------------------------------------------------------------------|-------------------|
| Scegli         Nome         Cognome         Iscrizioni completate           O         Gioconda         Miccolis         Scegli il figlio/a da iscrivere cliccando a sinist | Italiano          |
| GAETANO MICCOLIS SERVIZIO MENSA Anno Scolastico 2015/2016                                                                                                    | istra per spunta. |
| Iscrivi un nuovo consumatore                                                                                                    |                   |

5. Proseguire con la compilazione dei dati anagrafici del proprio figlio

|          |                                                                                            | Comune di 💻     |                                                                                                    |
|----------|--------------------------------------------------------------------------------------------|-----------------|----------------------------------------------------------------------------------------------------|
|          |                                                                                            | Dati anagrafici | Italiano 💌                                                                                                    |
| Figlio/a | Nome * TIZ<br>Cognome * SE<br>Codice fiscale * TZS<br>Sesso * Mas<br>Data di nascita * 130 | 0               | 1- Verificare i dati figiole e modificarii se necessario.     2- Venificare i dati Genitore 1 e modificarii se necessario     3-Inserire i dati Genitore 2 per : aggiungere un alto numero di cellulare e per poter visualizzare i dati del bambino sul portale Modulo Web Genitori     e Tapo Spatio Scuola, in caso contrario spuntare "spunta qui se non ha riconosciuto il figliole" e cliccare "arent" Inserire i dati angrafici richiesti. I campi con l'esterrisco (") sono obbligatori. |
| Indietro |                                                                                            | Avanti          |                                                                                                    |

6. Inserire i dati anagrafici del primo genitore (i campi con \* sono obbligatori) e premere Avanti

| Adulto / Genitore 1<br>Nome *<br>Cognome *<br>Codice fiscale *<br>Sesso *         | ANDREA<br>ROSSI<br>MCCFPP85P05A662K<br>Maschio 🖌 | <ol> <li>Verificare i dati figlio/a e modificarli se necessario.</li> <li>Verificare i dati Genitore 1 e modificarli se necessario.</li> <li>Inserire i dati del Genitore 2 per : aggiungere un altro numero di cellulare e<br/>per poter visualizzare i dati del bambino sul portale Modulo Web Genitori<br/>e l'app Spazio Scuola, in caso contrario spuntare "spunta qui se non ha<br/>riconosciuto il figlio/a" e cliccare "avanti"</li> <li>Inserire i dati anagrafici richiesti.</li> <li>I campi con l'asterisco (") sono obbligatori.</li> </ol> |
|-----------------------------------------------------------------------------------|--------------------------------------------------|----------------------------------------------------------------------------------------------------|
| Indirizzo *<br>CAP *<br>Città *<br>Provincia *                                    | 70110<br>MONOPOLI<br>BA                          |                                                                                                    |
| Telefono casa<br>Telefono ufficio<br>Cellulare *<br>indirizzo email *             |                                                  |                                                                                                    |
| Data di nascita<br>Città di nascita<br>Provincia di nascita<br>Nazione di nascita | 13/04/1985                                       |                                                                                                    |
| Indietro                                                                          | Avanti                                           |                                                                                                    |

7. (*Facoltativo*) Inserire i dati anagrafici del secondo genitore. Nel caso si volesse saltare questo passaggio, apporre una spunta come mostrato di seguito e premere Avanti

|                                                                               | Dati anagrafici |
|-------------------------------------------------------------------------------|-----------------|
| Adulto / Genitore 2<br>spunta qui se non si vuol immettere i dati del secondo |                 |
| Nome *                                                                        |                 |
| Cognome *                                                                     |                 |
| Codice fiscale *                                                              |                 |
| Sesso *                                                                       |                 |
| via, p.za, ecc.                                                               |                 |
| Indirizzo                                                                     |                 |
| CAP                                                                           |                 |
| Città                                                                         |                 |
| Provincia                                                                     |                 |
| Telefono casa                                                                 |                 |
| Cellulare                                                                     |                 |
| indirizzo email                                                               |                 |
| Data di nascita                                                               |                 |
| Città di nascita                                                              |                 |
| Provincia di nascita                                                          |                 |
| Indietro                                                                      | Avanti          |

8. In questa pagina seguire le indicazioni presenti, nel campo dell'HELP, visibili sull'ITER destro della pagina, qui sceglierete: TARIFFA-INFO DIETA-SCUOLA e NUMERO FIGLI.

| Iscrizione online   Comune di ARIANO IRPINO                                                                                                    |                                                                                                    |
|----------------------------------------------------------------------------------------------------|----------------------------------------------------------------------------------------------------|
| Dati del servizio                                                                                                    |                                                                                                    |
| Dati del servizio                                                                                                    |                                                                                                    |
|                                                                                                    |                                                                                                    |
| Tariffa 3,63€ CALCOLA LA TARIFFA                                                                                                    |                                                                                                    |
| Spunta per abilitare i dati della dichiarazione ISEE                                                                                                    |                                                                                                    |
| Valore indicatore ISEE 1-SCELTA TARIFFA MASSIMA O RIDUZIONE                                                                                                    |                                                                                                    |
| Il figlio che stai iscrivendo è: Se s'intende iscrivere il bambino con una fascia diversa dalla massima, spuntare "SPUNTA PER /                                                                                                    | Se s'intende iscrivere il bambino con una fascia diversa dalla massima,spuntare "SPUNTA PER ABILITARE I D/ |
| Primo figlio     Concentration of the service of the service | assima.                                                                                                    |
| Secondo figlio     Terzo figlio e successvi                                                                                                    |                                                                                                    |
| 2 - <u>Sceita della scuola e classe. Possibile effettuare solo una selezione.</u>                                                                                                    |                                                                                                    |
| 3- Cliccare se la dieta è normale o Speciale. Se speciale, successivamente dovrete consegnare il                                                                                                    | l relativo certi                                                                                           |
| DIETA O Normale presso l'ufficio della Pubblica Istruzione.                                                                                                    |                                                                                                    |
| 4- Cliccare CALCO TARIFFA (in alto a destra) e AVANTI (in basso a destra)                                                                                                    |                                                                                                    |
|                                                                                                    |                                                                                                    |
| CALVARIO - INFANZIA I.C. MILANI Eventuali dichiarazioni mendaci saranno perseguite ai sensi di legge.                                                                                                    |                                                                                                    |
| SEZIONE 1 SEZIONE 2 SEZIONE 3                                                                                                    |                                                                                                    |

Al termine dell'iter è possibile "Verificare i dati inseriti nella domanda" e successivamente spuntare "<u>Io Sottoscritto, consapevole.....dati</u>."

(freccia blu) e confermare la stampa.(freccia rossa) Procedere con la stampa della ricevuta.

|                  | Italiano<br>Iscrizione confermata ed inviata                                                                                                    |                                                                                                    |  |
|------------------|----------------------------------------------------------------------------------------------------|----------------------------------------------------------------------------------------------------|--|
|                  | Iscrizione di MICCOLIS GIOCONDA<br>al servizio: SERVIZIO MENSA                                                                                                    | NB: LA STAMPA DI TALE ISCRIZIONE, DOVRA' ESSERE CONSERVATA<br>DAL CITTADINO, AI FINI DI EVENTUALI CONTROLLI O RICHIESTE DA<br>PARTE DELL'ENTE. |  |
| l lo sa<br>della | Verifica i dati inseriti nella domanda<br>ottoscritto, consapevole delle responsabilità penali ai sensi dell'art 76 del decreto del Presidente<br>a Repubblica 28 Dicembre 200, n. 445, per falsità in atti e dichiarazioni mendaci, dichiaro la<br>veridicità dei dati rappresentati.<br>Conferma e stampa domanda definitiva |                                                                                                    |  |